# PW **INDICADOR DE SOLO PESO ETIQUETEADOR** ESC DATE CS DE CT S AUTO NO LOCAL HI TIME VI VI VI VI BANUAL ID EIMOTE LOW 19 20 21 22 23 24 1 2 3 25 26 27 28 29 30 0 1.855kg . **MANUAL DE USUARIO**

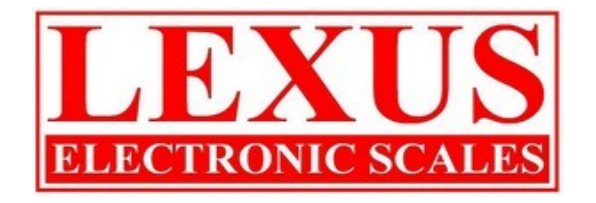

VER. 1 (2011/03)

# **CAPITULO 1**

## PARAMETROS DE CONFIGURACION

FUNC Introduzca los parámetros de la sección de usuario pulsando la tecla ENTER

en el modo

de pesaje. Esto permitirá al usuario establecer el formato de etiqueta, el modo de pesaje,

la luz de respaldo, la velocidad del puerto RS232, entre otros.

Antes de configurar le indicador se debe seleccionar con que tipo de papel se va a

trabajar por lo cual se debe modificar los jumper que se encuentran en la parte inferior en

donde se coloca el rollo ver tabla

| Sw1     |                       | Sw2 | Sw3  | Baud rate (bps)     |
|---------|-----------------------|-----|------|---------------------|
| OFF     |                       | OFF | OFF  | Local keyboard      |
| ON      |                       | OFF | OFF  | 2400                |
| OFF     |                       | ON  | OFF  | 4800                |
| ON      |                       | ON  | OFF  | 9600                |
| OFF     |                       | OFF | ON   | 19200               |
| ON      |                       | OFF | ON   | 38400               |
| OFF     |                       | ON  | ON   | 57600               |
| ON      |                       | ON  | ON   | 115200              |
|         | OFF                   |     |      | ON                  |
| Sw<br>4 | Hardware protocol     |     |      | XON / XOFF protocol |
| Sw<br>6 | Paper roll printing   |     |      | Sticker label       |
| Sw<br>8 | Normal operation mode |     | node | LP-50 compatible    |

Luego de configurar el dip switch, puede ingresar al indicador de la siguiente forma :

Pulse las teclas 4 o 6 para desplazarse por los otros parámetros. Para acceder a

cualquier parámetro, pulse la tecla

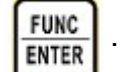

. Con las teclas 2 o 8 podra desplazarse a

través de la sub-parámetros. Para volver al modo de pesaje, pulse la tecla ESC

| PARAMETROS             | SUB-<br>PARAMETROS                    | DESCRIPCION                                                                                                    |                                                                                                    |  |
|------------------------|---------------------------------------|----------------------------------------------------------------------------------------------------|----------------------------------------------------------------------------------------------------|--|
| F0<br>Id-configuracion | F0-1<br>Id =1=                        | Identificación de conjunto de nombre V1, el<br>nombre predeterminado es el producto.<br>Y el V1 se muestra como P1, P2, P3, Se<br>define como la primera letra del nombre de la<br>V1  |                                                                                                    |  |
|                        | F0- 2<br>Id =2=                       | Identificación de conjunto de nombre de V2, el<br>nombre predeterminado es el cliente.<br>Y el V1 se muestra como C1, C2, C3, Se<br>define como la primera letra del nombre de V2.     |                                                                                                    |  |
|                        | F0-3<br>Id =3=                        | Identificación de conjunto de nombre V3, el<br>nombre predeterminado es de camiones.<br>Y el V1 se muestra como T1, T2, T3, Se<br>define como la primera letra del nombre de la<br>V3  |                                                                                                    |  |
|                        | F0-4<br>Id =4=                        | Nombre del conjunto de V4 de identificación, el<br>nombre predeterminado es el operador.<br>Y el V1 se muestra como O1, O2, O3, Se<br>define como la primera letra del nombre de<br>V4 |                                                                                                    |  |
|                        | F0-5<br>Id =5=                        | Establecer el nombre de encabezado. El<br>nombre predeterminado es "nombre de la<br>empresa"                                                                                           |                                                                                                    |  |
|                        | F0-6<br>Id =6=                        | Establecer el nombre de pie de página. El nombre predeterminado es "TSCALE".                                                                                                    |                                                                                                    |  |
|                        | F0-7<br>Id =7=                        | Establecer el nombre de bandera. El nombre predeterminado es "buena suerte".                                                                                                    |                                                                                                    |  |
| F1<br>ON - 0FF         | F1-1<br>Luz de<br>Respaldo            | auto                                                                                                    | La luz de respaldo se enciende<br>y se apaga automaticamente al<br>sensar peso                               |  |
|                        |                                       | on                                                                                                    | La luz de respaldo se mantiene encendida todo el tiempo                                                      |  |
|                        |                                       | off                                                                                                    | La luz de respaldo es<br>desabilitada totalmente                                                             |  |
|                        | F1-2<br>Visualizacion<br>tercera fila | off                                                                                                    | No se muestra nada en el<br>display (3 linea)                                                                |  |
|                        |                                       | hora                                                                                                    | En el espacio libre, se mostrará<br>la hora a menos que se ha<br>pulsado el teclado o el peso se<br>cambia.  |  |
|                        |                                       | fecha                                                                                                    | En la tercera linea, se mostrará<br>la fecha a menos que se ha<br>pulsado el teclado o el peso se<br>cambia. |  |
|                        | E1 3                                  | Nombre del<br>producto                                                                                                    | En esta linea se mostrara el<br>nombre del producto que este<br>llamando.                                    |  |
|                        | 1 -5                                  |                                                                                                    |                                                                                                    |  |

|                 | limites                       | In limite       | El pito se habilitara cuando el<br>peso este en el rango de los<br>limites                          |
|-----------------|-------------------------------|-----------------|----------------------------------------------------------------------------------------------------|
|                 |                               | Out limite      | El pito se habilitara cuando el<br>peso este fuera del rango de<br>los limites                      |
|                 | F1-4<br>modo de pesaje        | normal          | Se establece en modo normal de pesaje                                                               |
|                 |                               | animal          | Se habilita la funcion de pesaje de animales.                                                       |
|                 |                               | peak            | Se habilita la funcion de<br>retencion del pico mas alto<br>PEAK HOLD                               |
| F2<br>Impresion | F2-1<br>seleccion papel       | Etiqueta 1      | El formato de etiqueta 1, tiene unas dimensiones de 55x25mm                                         |
|                 |                               | Etiqueta 2      | El formato de etiqueta 2, tiene<br>unas dimensiones de 55x50mm                                      |
|                 |                               | Etiqueta 3      | El formato de etiqueta 3, tiene<br>unas dimensiones de<br>55x75mm, este maneja codigo<br>de barras. |
|                 |                               | Recibo 1        | El formato es de tipo recibo                                                                        |
|                 | F2 – 2<br>Codigo de<br>Barras | EAN 13          | Suministra el valor del peso y el numero del PLU                                                    |
|                 |                               | Code 39         | Imprime el codigo de barras<br>con el peso                                                          |
|                 |                               | Code 128        | Imprime el codigo de barras<br>con el peso                                                          |
| F3<br>RS-232    | F3-1<br>mensaje               | off             | El identificador de mensaje<br>enviado esta apagado                                                 |
|                 | enviado                       | on              | El identificador de mensaje<br>enviado esta encendido                                               |
|                 | F3-2<br>Baudios               | 1200            | Velocidad de transmision de 1200bps.                                                                |
|                 |                               | 2400            | Velocidad de transmision de 2400bps.                                                                |
|                 |                               | 4800            | Velocidad de transmision de 4800bps.                                                                |
|                 |                               | 9600            | Velocidad de transmision de 9600bps.                                                                |
|                 | F3-3<br>Enviar                | off<br>Continuo | Interface serial esta apagada<br>La interface serial se establece<br>en modo continuo               |
|                 |                               | Automatica      | La interface serial se establece<br>automatica.                                                     |
|                 |                               | Pregunta        | La interface serial se establece<br>en modo de pregunta para<br>enviar                              |
|                 |                               | wireless        | La interface serial se establece<br>como modo inalambrico                                           |

# CAPITULO 2

## **PROGRAMACION DE PLU'S**

1. Los PLU se utilizan para almacenar informacion de los articulos mas utilizados,

estos van relacionados con el V1 (nombre del producto), V2 (nombre del

cliente ), V3 ( numero de placa ).

Lo que significa que lo primero que se debe ingresar al indicador son los datos de

V1/V2/V3/V4, de la siguiente forma :

### 1.1 V1 (nombre del producto)

En modo pesaje normal mantener presiona la tecla por 5 segundos, en el display

se vera el listado de productos que se hallan creado, donde con las teclas numericas 8 y

la 2 podra desplazarse por todos los (**P99**) productos posibles.

Para ingresar el nombre del prdoducto, estando en este modo de listado se debe

mantener nuevamente presionada la tecla por 5 segundos, en el display

empezara a oscilar el cursor donde podra ingresar el nombre del procucto con las teclas

del 1 al 30, para confirmar se debe presionar la tecla **ENTER** donde lo regresara nuevamente al modo de listado.

### 1.2. V2 ( nombre del cliente )

| En modo pesaje normal se debe presionar la tecla $\begin{bmatrix} 4 \\ 1 \\ 1 \\ 1 \end{bmatrix}$ por 5 segundos, al igual que el |
|----------------------------------------------------------------------------------------------------|
| paso anterior, ingresara a un listado de los <b>C99</b> clientes posibles y con las teclas 8 y 2                                  |
| podra desplazarse. Manteniendo presionada por 5 segundos la tecla 🛺 podra                                                         |
| ingresar el nombre del cliente utilizando las teclas del 1 al 30, cuando el cursor este                                           |
| intermitente, para confirmar se debe presionar la tecla                                                                           |

#### 1.3. V3 ( numero de placa )

Manteniendo presionada la tecla por 5 segundos ingresara al listado (**T99**) numeros de placas , para ingresar dicho numero que puede ser alfanumerico se debe presionar nuevamente la tecla por 5 segundos, luego de terminar se debe confirmar presionando la tecla func

#### 1.4. V4 ( nombre del operario )

Al igual que los procesos anteriores se debe presionar la tecla vert para ingresar al listado de los ( **O30** ) operarios existentes, en este caso solo es posible ingresar hasta 30 nombres. Para escribir el nombre se debe presionar nuevamente la tecla vert durante 5 segundos, luego podra utilizar las teclas del 1 al 30 y para confirmar debe presionar la tecla vert.

Luego de haber ingresado todos sus productos, clientes, placas y operarios, el siguiente paso es almacenar esta informacion en un PLU.

### 2. Formas de llamar un PLU

2.1. Por medio de las 30 teclas directas, manteniendola presiona durante 5 segundos, y en el display se vera reflejado el PXX , CXX , TXX como lo muestra la figura

| T32 |     |
|-----|-----|
|     |     |
|     | T32 |

2.2. Estando en modo pesaje normal se debe manter presionada la tecla PLU hasta que el numero 00 empiece a oscilar, luego se digita el numero del PLU que quiere llamar, esta forma es la utilizada para llamar los PLU'S del 30 al 99.

# 3. Configuración de un PLU

Luego de haber llamado el PLU, usted debe configurarlo con los V1/V2/V3, que halla creado

inicialmente como se indico en el numeral 1.

Los pasos para la configuración son :

**3.2.** Presione la tecla  $\underbrace{4}_{V2}$  y el cursor se ubicara en CXX, en donde podra escoger el nombre del cliente, que tambien ya fue creado inicialmente.

Presione la tecla el cursor se desplazara a TXX, en donde 3.3. podra escoger el numero de la placa, que al igual de los puntos anteriores ya fue creado. Luego de haber elegido los datos que desea almacenar en el PLU debe presionar la tecla FUNC para guardar. ENTER **CAPITULO 3** CALIBRACIÓN INDICADOR PW 1) Encienda el equipo y espere a que se encuentre en modo Pesaje. FUNC 2) Presione la tecla ENTER 3) El Display mostrara la primera función "F0 IDE SET". Presione la tes teclas [4] / [6] para desplazarse por el menú. FUNC 4) Cuando llega a la opción "F4 TECH" presione ENTER El Display le mostrara "PASSWORD" digite con las teclas numéricas 4 ceros "0000" y confirme con la FUNC tecla ENTER 5) El Display mostrara "P1 Ad" presione las teclas [4] y [6] hasta que aparecerá en el FUNC Display "P3 CAL" seleccione esta función con la tecla ENTER 6) La pantalla mostrara en la segunda linea del Display "DECIMAL" y la tercera linea 0,0. si desea cambiar el punto decimal desplácese por el menú de forma vertical FUNC con las teclas [2] y [8] y horizontal con las teclas [4] y [6] confirma con la tecla ENTER 7) Cuando halla configura el punto decimal ubíquese en la segunda linea de menú del Display y presione las teclas [4] y [6].

8) El Display le mostrara "P3-2 División" ubíquese en la tercera linea con las teclas [2] y [8] y [FUNC ENTER le valor de la división con las teclas [4] y [6]. Confirme con las tecla .

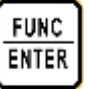

- 9) Enseguida aparecerá P3-3 "CAP" Capacidad máxima. Con las teclas [2] y [8] ingrese a la tercera linea del Display y digite con teclas numéricas el valor máximo a calibrar, y confirme con la tecla
- 10) Enseguida diríjase a la segunda linea del Display y digite las teclas [4] y [6] seleccione "P3-4 Unl CAL" confirme con la tecla
- 11) El Display mostrara: "UNLOAD" Remueva el peso de la plataforma. (Plataforma vacía), Después de que este estable el indicador presione la tecla
- **12)** Enseguida aparecerá "LOAD" digite el valor con el que ajustara el peso "XXXXX" confirme con la tecla
- 13) Enseguida el Display mostrara "LOAD" coloque el peso patrón o conocido, encima de la plataforma espere a que estabilice el peso y confirme la calibración con la tecla
- **14)** Fin de calibración. El indicador se reiniciara enseguida de forma automatica.

NOTA: Si deja el peso en la plataforma y el indicador inicia este mostrara ERR6. Este error es de toma de puesta de cero.

# **CAPITULO 4**

# INSTALACION DE LA CELDA DE CARGA

| PIN | FUNCION | PIN | FUNCION |
|-----|---------|-----|---------|
| 1   | Sig +   | 4   | Exc -   |
| 2   | Sig -   | 5   | Exc +   |
| 3   | NC      |     |         |

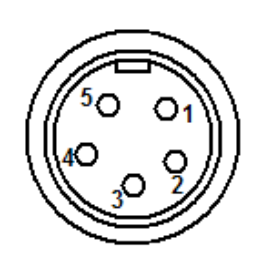

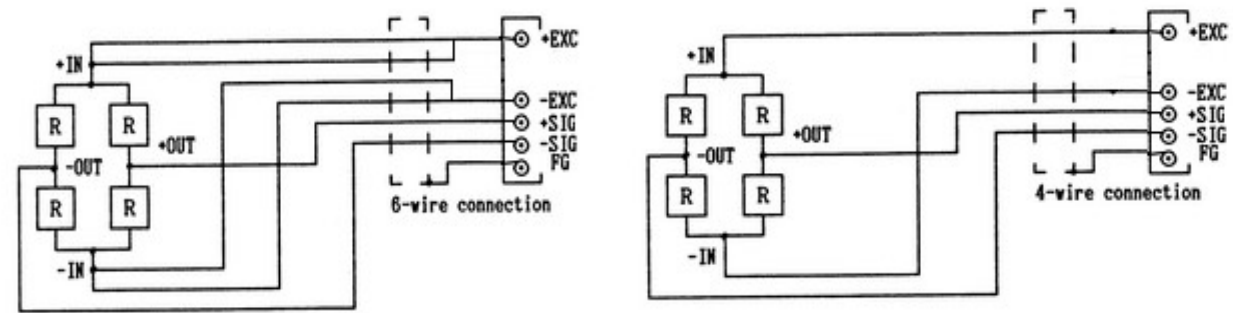

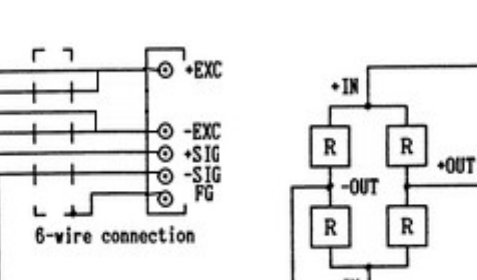